# F www.fondir.it

# APP "Fondir controlli a distanza": semplice e veloce

Emanuele Dello Ioio

#### Verifiche in itinere

- o Introduzione
- o Illustrazione di come si svolge la verifica, dal token alla firma
- o Dove consultare gli esiti della verifica
- o Documenti da inviare dopo la verifica

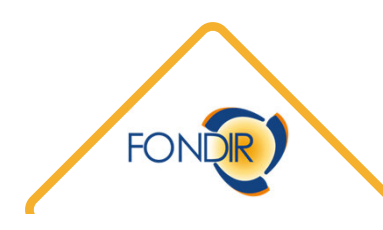

#### Introduzione: l'attività formativa finanziata è soggetta ad attività di controllo

Le attività di controllo servono a verificare lo stato di realizzazione dell'attività formativa e il suo regolare svolgimento (in itinere).

Sono oggetto di controllo in itinere:

- 1. l'effettivo svolgimento del corso formativo e la presenza dei partecipanti previsti;
- 2. la corretta tenuta del registro delle presenze;
- 3. la corretta implementazione dei dati sulla piattaforma.

La verifica può essere svolta:

- a campione, da parte di Società esterne/collaboratori incaricati dal Fondo;
- tramite l'APP "Fondir Controlli a distanza", attraverso la quale un referente per l'azienda fornisce, in tempo reale, le informazioni richieste dal Fondo. (L'APP è disponibile per il download sugli store Apple e Google Play.)

#### Come si svolge la verifica: dal token all'invio dei dati

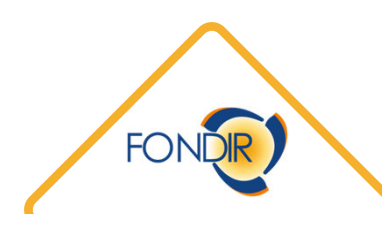

#### Accesso all'APP Fondir

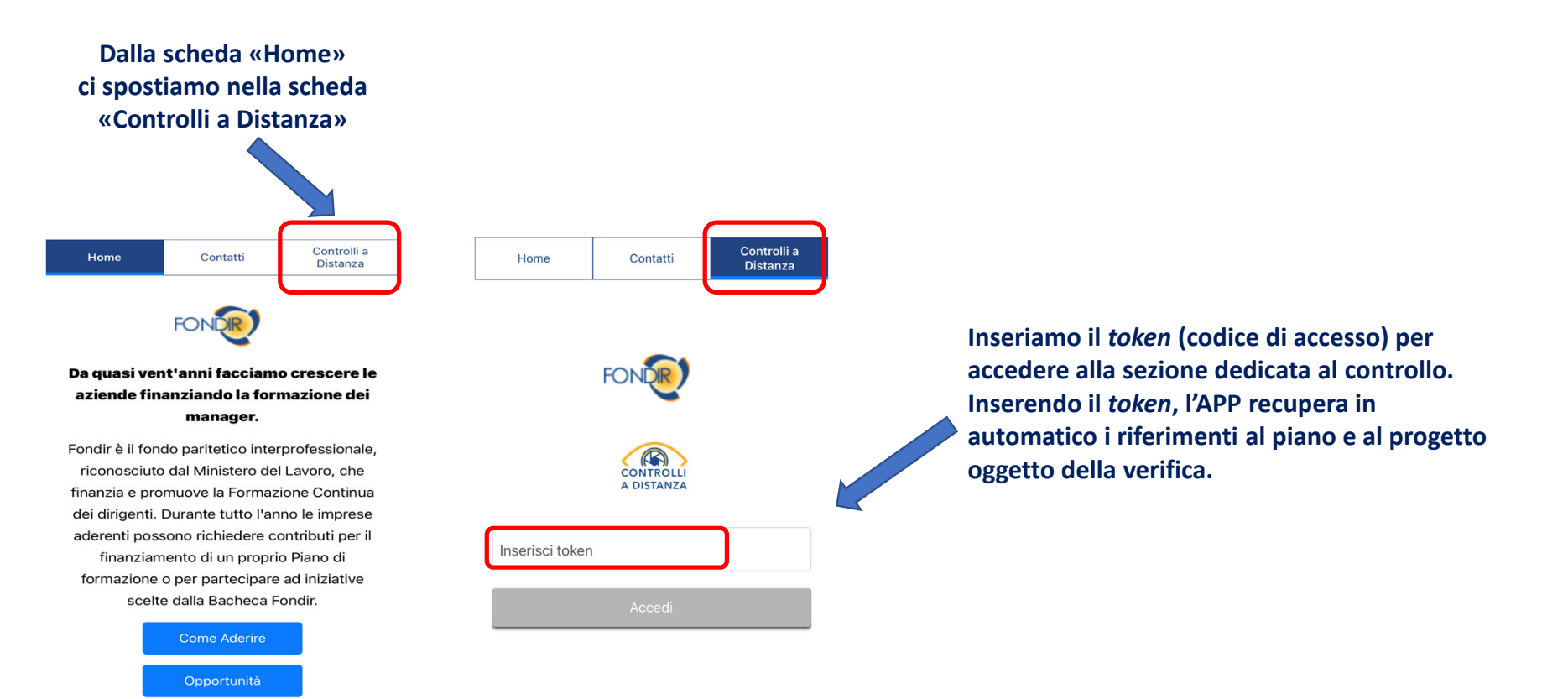

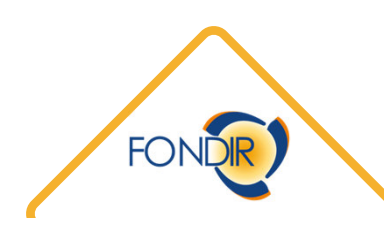

#### Dati generali

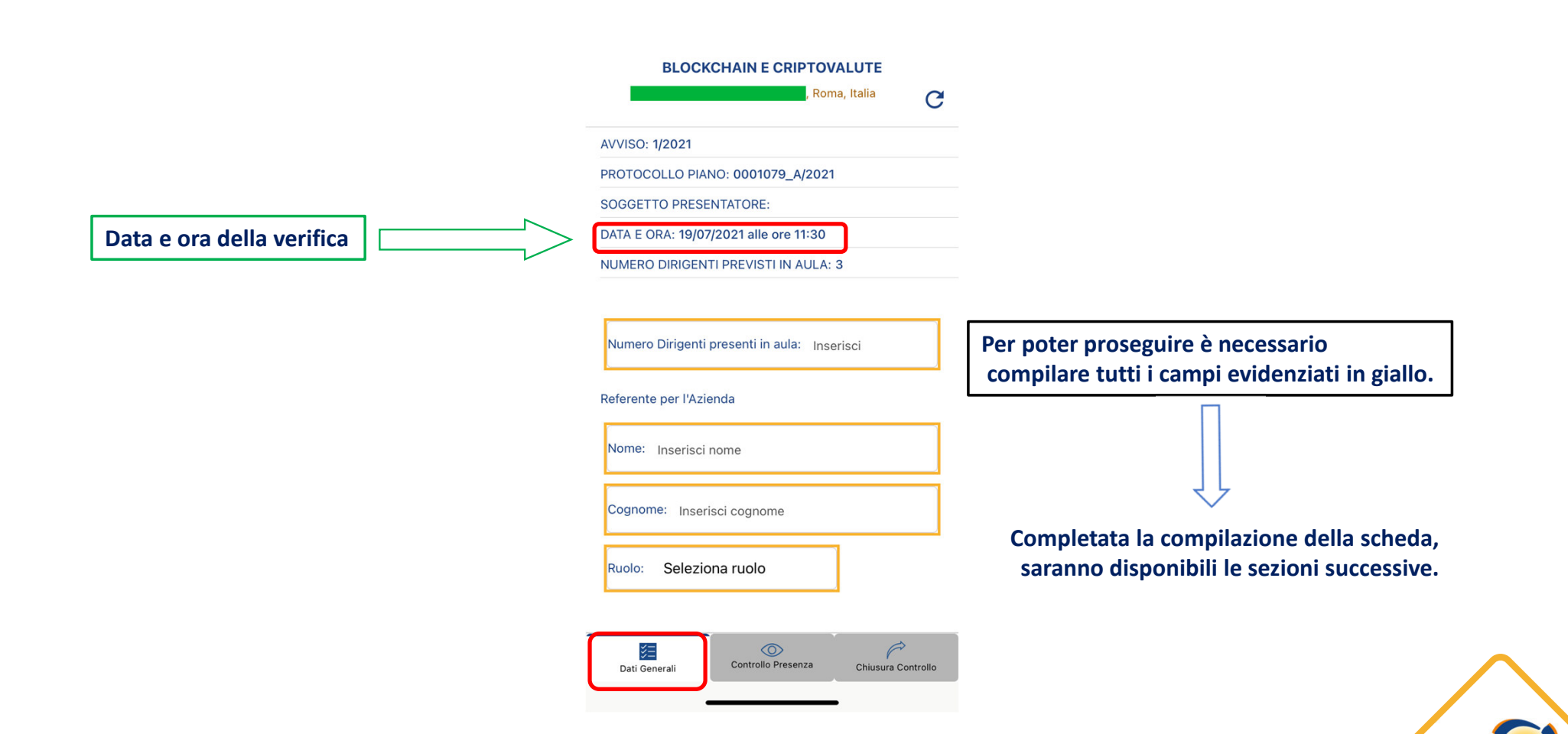

#### **Compilazione sezioni previste**

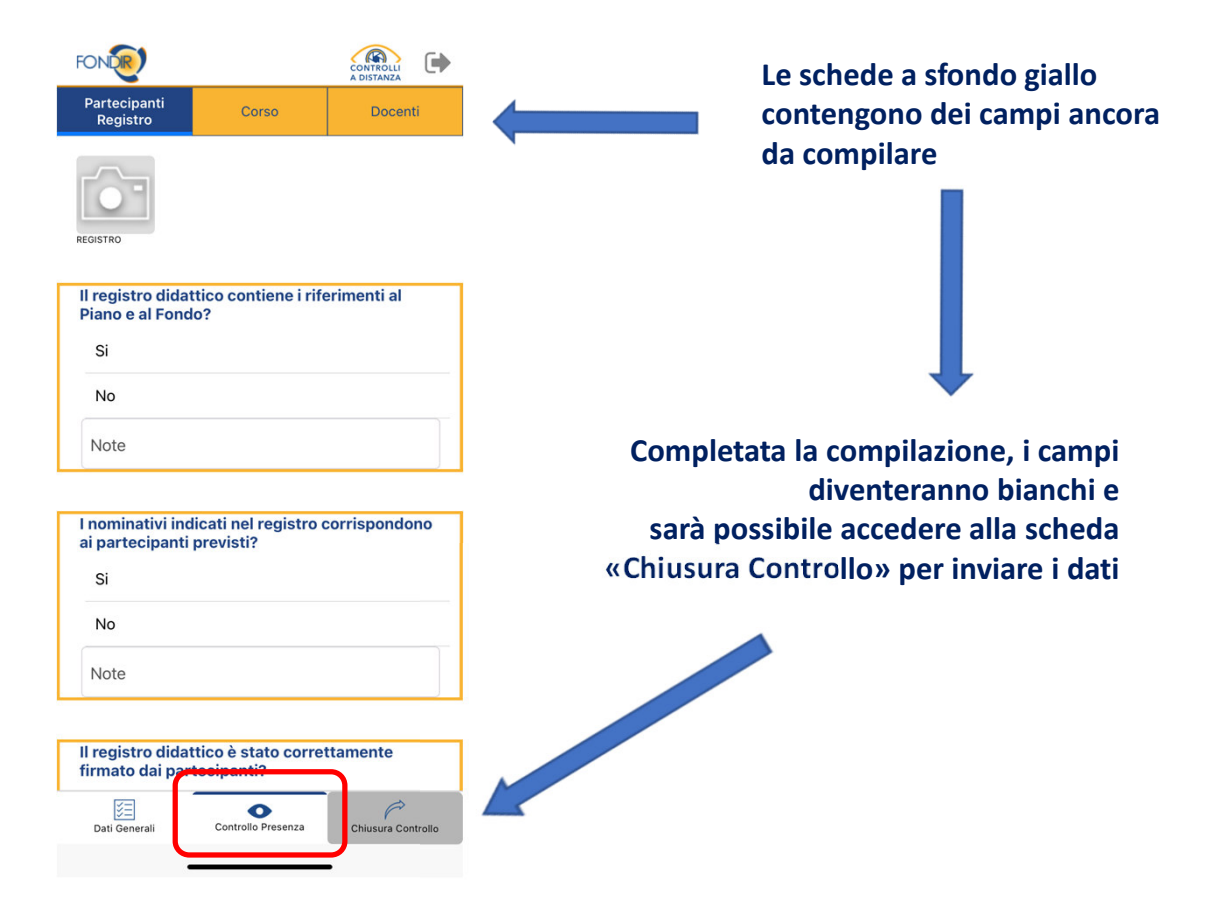

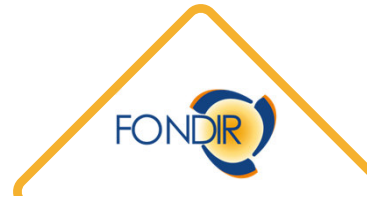

#### Dove consultare gli esiti della verifica

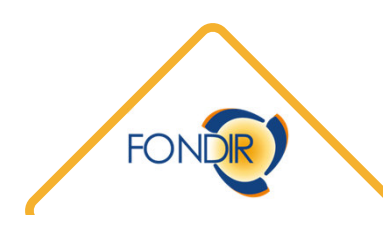

#### Dove vedere l'esito della verifica

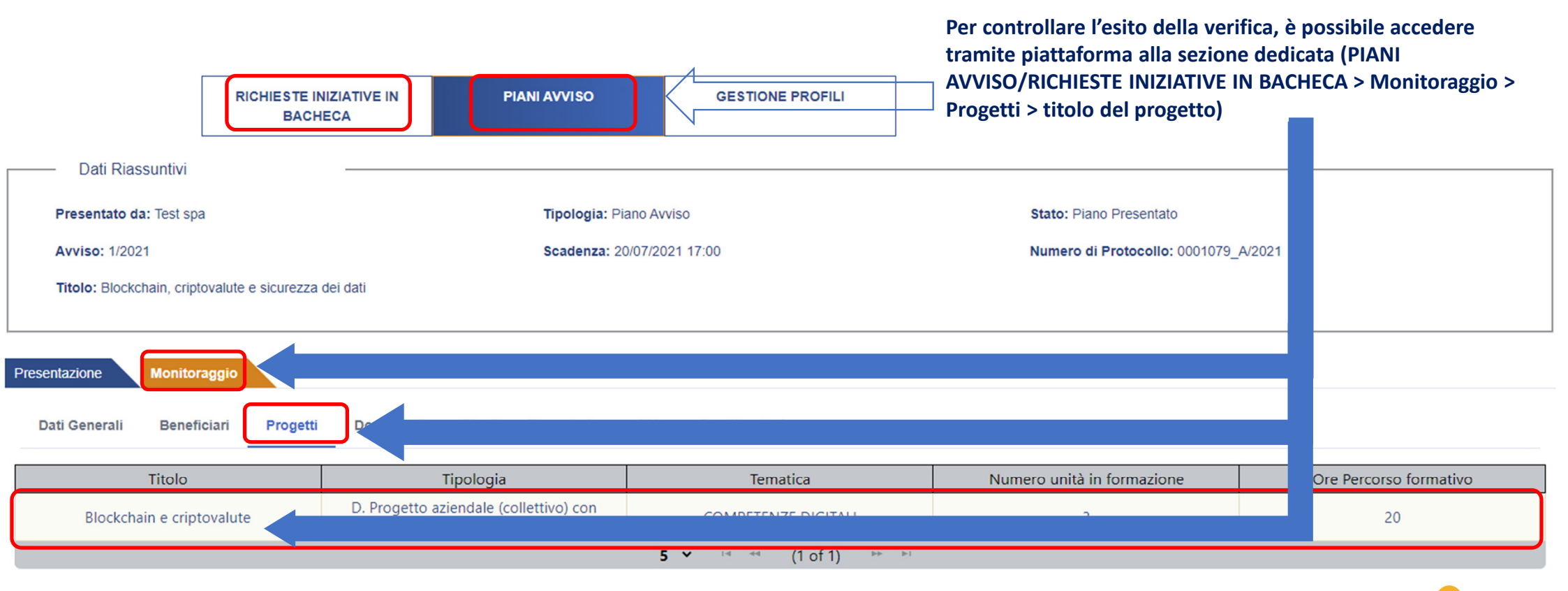

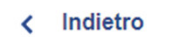

FONDR

#### Scorriamo verso il basso fino ad arrivare alla sezione Verifiche in Itinere

|                                            | RICHIESTE INIZIATIVE IN<br>BACHECA         | PIANI AVVIS             | O GEST                | TIONE PROFILI |   |                             |                    |            |
|--------------------------------------------|--------------------------------------------|-------------------------|-----------------------|---------------|---|-----------------------------|--------------------|------------|
| Dati Riassuntivi                           |                                            |                         |                       |               |   |                             |                    |            |
| Presentato da: Test spa                    | a                                          | Tipolo                  | gia: Piano Avviso     |               |   | Stato: Piano Presentato     |                    |            |
| Avviso: 1/2021                             |                                            | Scade                   | nza: 20/07/2021 17:00 |               | 1 | Numero di Protocollo: 00010 | 079_A/2021         |            |
| Titolo: Blockchain, cript                  | ovalute e sicurezza dei dati               |                         |                       |               |   |                             |                    |            |
| esentazione Monitor                        | aggio                                      |                         |                       |               |   |                             |                    |            |
| nformazioni generali                       |                                            |                         |                       |               |   |                             |                    |            |
| Tematica Corso                             |                                            |                         |                       |               |   | Sede didattica              |                    |            |
| Cyber security                             |                                            |                         |                       |               |   | Italia                      |                    |            |
| Partecipanti Previsti                      |                                            | Partecipanti Associati  |                       |               |   |                             |                    |            |
| 3                                          |                                            | 2                       |                       |               |   |                             | Q Dettaglio formul | ario       |
|                                            | Titolo Modulo                              |                         | Numero Edi:           | zioni         |   | Metodologia                 | Du                 | ata in ore |
|                                            | Orientamento                               |                         | 3                     |               |   | One-to-One                  |                    | 4          |
|                                            | La Blockchain e la cyber security          | /                       | 3                     |               |   | One-to-One                  |                    | 12         |
| Scenari futuri sulla sicurezza informatica |                                            |                         | 1                     | 1 A           |   | i gruppo (interaziendale)   |                    | 4          |
| )ate e Calendario                          |                                            |                         |                       |               |   |                             |                    |            |
|                                            | didattico solo dopo aver confermato le dat | e avvio e fine progetto |                       |               |   |                             |                    |            |
| Sarà possibile inserire il calendario      |                                            |                         |                       |               |   |                             |                    |            |

FONDE

| Date e Calendario                                                                                                    |                              |                      |
|----------------------------------------------------------------------------------------------------|------------------------------|----------------------|
| Sarà possibile inserire il calendario didattico solo dopo aver confermato le date avvio e fine progetto                                                |                              |                      |
| Data Avvio Attività Formativa                                                                                                    | Data Fine Attività Formativa |                      |
| 16/07/2021                                                                                                    | 16/09/2021                   |                      |
| Calendario Didattico<br>L' iniziativa si considererà avviata solo quando il calendario didattico sarà caricato a sistema e si procederà al salvataggio |                              |                      |
| Nome File                                                                                                    | Data caricamento             | Calendario Didattico |
| avviso_1_2021_29_01_2021.pdf                                                                                                    | 09/07/2021 10:40             | 👲 Download           |
|                                                                                                    |                              |                      |
| Partecipanti                                                                                                    |                              | $\checkmark$         |
| Ore Effettive di Presenza, Costo per Dirigente e Spese                                                                                                 |                              | $\checkmark$         |
| CV Docente                                                                                                    |                              | ~                    |
| Documenti progetto                                                                                                    |                              | ~                    |
| Verifiche in Itinere                                                                                                    |                              | ~                    |

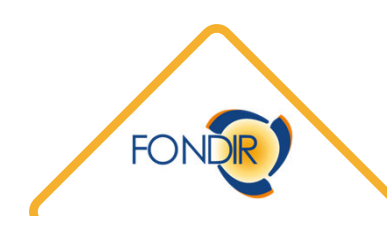

#### Dove vedere gli allegati

| Date e Calendario                                                                                                    |                                                                                                    |                                                   |                                         |
|----------------------------------------------------------------------------------------------------|----------------------------------------------------------------------------------------------------|---------------------------------------------------|-----------------------------------------|
| Sarà possibile inserire il calendario didattico solo dopo aver confermato le date avvio e fine progetto                                               |                                                                                                    |                                                   |                                         |
| Data Avvio Attività Formativa                                                                                                    | Data Fine Attività Formativa                                                                                                    |                                                   |                                         |
| 16/07/2021                                                                                                    | 16/09/2021                                                                                                    | <b>—</b>                                          |                                         |
| Calendario Didattico<br>L'iniziativa si considererà avviata solo quando il calendario didattico sarà caricato a sistema e si procederà al salvataggio |                                                                                                    |                                                   |                                         |
| Nome File                                                                                                    | Data caricamento                                                                                                    | Calendario Didattico                              |                                         |
| avviso_1_2021_29_01_2021.pdf                                                                                                    | 09/07/2021 10:40                                                                                                    | <b>•</b> Download                                 |                                         |
| Partecipanti                                                                                                    |                                                                                                    | $\checkmark$                                      |                                         |
| Ore Effettive di Presenza, Costo per Dirigente e Spese                                                                                                |                                                                                                    | ~                                                 |                                         |
| CV Docente                                                                                                    |                                                                                                    | ~                                                 | Cliccando sul tasto                     |
| Documenti progetto                                                                                                    |                                                                                                    | ~                                                 | «Allegati» sarà possibile               |
| Verifiche in Itinere                                                                                                    |                                                                                                    | $\checkmark$                                      | vedere tutta la<br>documentazione della |
| l calendari didattici È stata inserita<br>Modalità Data e ora risultano caricati in di avvio att<br>verifica Token verifica piattaforma? formative    | a la data È stato inserito il Erano previste ore o<br>ività nominativo dei formazione precedenti<br>e? partecipanti? data odierna? | di<br>alla<br>Dettaglio Elimina Modifica Allegati | verifica                                |
| da APP 68236058 19/07/2021 Si Si<br>11:30                                                                                                    | Si No                                                                                                    | Allegati                                          | FONDE                                   |

#### Gli allegati

| - Dati Riassuntivi                                                            |                            |                  |                                      |                    |
|-------------------------------------------------------------------------------|----------------------------|------------------|--------------------------------------|--------------------|
| Presentato da: Test spa                                                       | Tipologia: Piano Avviso    |                  | Stato: Piano Presentato              |                    |
| Avviso: 1/2021                                                                | Scadenza: 20/07/2021 17:00 |                  | Numero di Protocollo: 0001079_A/2021 |                    |
| Titolo: Blockchain, criptovalute e sicurezza dei dati                         |                            |                  |                                      |                    |
|                                                                               |                            |                  |                                      |                    |
| ntazione Monitoraggio                                                         |                            |                  |                                      |                    |
| gati Verifica in Itinere - Blockchain e criptovalute                          |                            |                  |                                      |                    |
| o documento:                                                                  |                            |                  |                                      |                    |
| - Seleziona                                                                   |                            |                  |                                      | ~                  |
| ve descrizione                                                                |                            |                  |                                      |                    |
|                                                                               |                            |                  |                                      |                    |
|                                                                               |                            |                  |                                      | li li              |
| Scegli file Nessun file selezionato                                           |                            |                  |                                      | ▲ Carica Documento |
| sologie di tile accettate sono: rtf, odt, jpg, docx, xisx, pdf, p/m, xls, zip |                            |                  |                                      |                    |
| enera Verbale                                                                 |                            |                  |                                      |                    |
| Tipo documento                                                                | Breve descrizione          | Data caricamento | Scarica                              | Elimina            |
| Firma Verbale Verifica                                                        | Firma                      | 19/07/2021 11:38 | Download                             |                    |
|                                                                               |                            |                  |                                      |                    |
|                                                                               |                            |                  |                                      |                    |
|                                                                               |                            |                  |                                      |                    |
|                                                                               |                            |                  |                                      |                    |
|                                                                               |                            |                  |                                      | FO                 |

#### Documenti da inviare dopo la verifica

Entro qualche giorno dalla verifica, se del caso, bisognerà inviare alcuni documenti tramite e-mail:

- Registro d'aula integrale fino al giorno della verifica, se il corso è in presenza, oppure, in caso di FAD sincrona, i tracciati dei log.
- Liberatorie firmate dalle persone presenti nelle fotografie acquisite tramite APP.

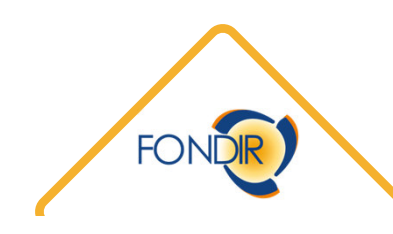

## thanks a lot

### Emanuele Dello Ioio

www.fondir.it

# Fondir Forma il futuro

Metodologie formative in evoluzione

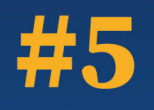

#### FONDIR INNOVA E SEMPLIFICA: strumenti e operatività